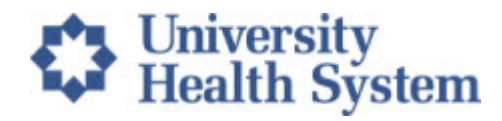

## UHS Provider Wi-Fi: How to find the MAC Address on a Windows Laptop/ Tablet

The UHS Provider Wi-Fi provides access to a secure WiFi without the requirement to agree to Terms and Conditions on a daily basis.

| 🖅 Run         |                                                                                                    |                            |
|---------------|----------------------------------------------------------------------------------------------------|----------------------------|
| <u>O</u> pen: | Type the name of a program, folder, document, or Internet resource, and Windows will open it for you. | 1. Type cmd<br>2. Click OK |
|               | OK Cancel Browse                                                                                      |                            |

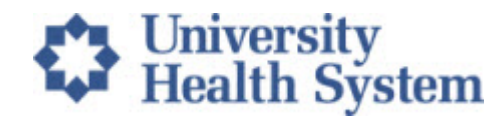

## Type ipconfig /all after the C:\Users\ line and press Enter

| Command Prompt                                                                                 |                         |  | × |  |  |
|------------------------------------------------------------------------------------------------|-------------------------|--|---|--|--|
| Microsoft Windows [Version 10.0.10240]<br>(c) 2015 Microsoft Corporation. All rights reserved. |                         |  |   |  |  |
| C:\Users\Melanie≻ipconfig /all                                                                 | Type ipconfig /all here |  |   |  |  |
|                                                                                                |                         |  |   |  |  |
|                                                                                                |                         |  |   |  |  |
|                                                                                                |                         |  |   |  |  |
|                                                                                                |                         |  |   |  |  |
|                                                                                                |                         |  |   |  |  |
|                                                                                                |                         |  |   |  |  |
|                                                                                                |                         |  |   |  |  |
|                                                                                                |                         |  | ~ |  |  |

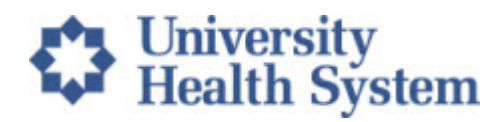

Find your MAC address, copy this into the access request form. Precision is important - double check to make it is transcribed correctly.

| Command Prompt                        | - 🗆 🗙                                              |  |  |
|---------------------------------------|----------------------------------------------------|--|--|
| NetBIOS over Tcpip Enabled            |                                                    |  |  |
| Wireless LAN adapter Wi-Fi:           |                                                    |  |  |
| Connection-specific DNS Suffix . :    | ntrino(R) Advanced-N 6205                          |  |  |
| Physical Address                      | -E9-00                                             |  |  |
| DHCP Enabled Yes                      |                                                    |  |  |
| Autoconfiguration Enabled : Yes       |                                                    |  |  |
| Link-local IPv6 Address : fe80::8466: | 6 Address : fe80::8466:77b0:5ae1:4871%6(Preferred) |  |  |
| IPv4 Address                          | 192.168.2.108(Preferred)                           |  |  |
| Subnet Mask                           | . 0                                                |  |  |
| Lease Obtained Sunday, Aug            | ust 23, 2015 6:14:17 PM                            |  |  |
| Lease Expires Tuesday, Au             | gu <mark>st 25, 2015 9:21:05 AM</mark>             |  |  |
| Default Gateway 192.168.2.1           | Close this                                         |  |  |
| DHCP Server                           |                                                    |  |  |
| DHCPv6 IAID                           | window once                                        |  |  |
| DHCPv6 Client DUID                    |                                                    |  |  |
|                                       | the MAC                                            |  |  |
| DNS Servers                           |                                                    |  |  |
| NetBIOS over Tcpip : Enabled          | address is                                         |  |  |
| Ethernet adapter Ethernet 2:          | copied.                                            |  |  |
| Media State Media disco               | nnectea                                            |  |  |